## <u>Podešavanje APN (Access Point Name) postavki – za upotrebu SIM kartica u tabletima</u>

Napomena: SIM kartice prvo umetnuti u tablet uređaje.

Neograničen pristup besplatnim sadržajima nenaplatnih domena putem dobivene SIM kartice od jednog od operatera (Tele2 d.o.o., A1 d.o.o. ili Hrvatski Telekom d.d.) koji pružaju svoje usluge u sklopu projekta "Škola za život", moguće je koristiti nakon kreiranja APN-a (Access Point Name) uporabom elektroničkog identiteta iz sustava AAI@EduHr putem kojeg se izvršava postupak autentikacije i autorizacije korisnika.

Svaki od operatera koristi drugačije APN podatke za uspješno spajanje na Internet:

- A1 d.o.o. carnet.vip.hr
- Tele2 d.o.o. skola.tele2.hr
  - 1. Na uređaju otvorite aplikaciju "Postavke".

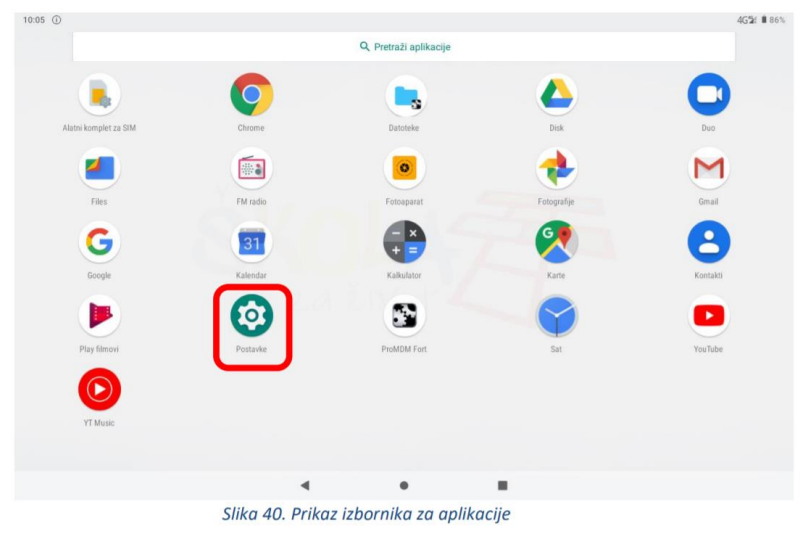

2. U izborniku aplikacije "Postavke" potrebno je odabrati stavku "Mreža i internet"

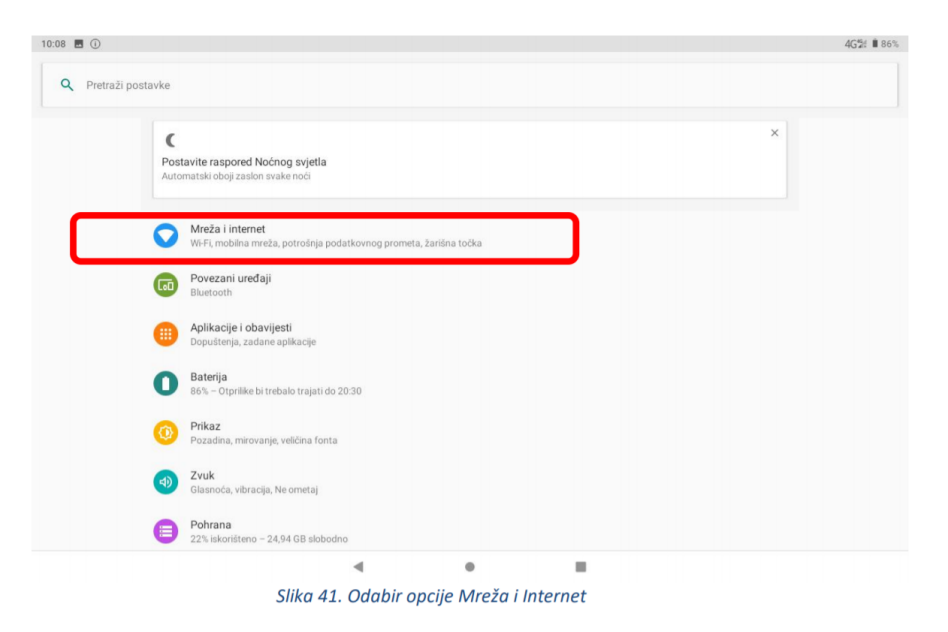

3. Zatim je potrebno odabrati opciju "Mobilna mreža"

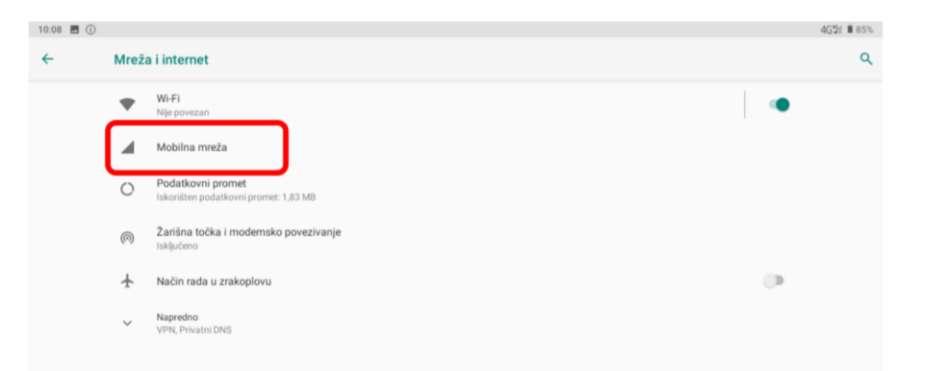

4. Nakon toga je potrebno odabrati opciju "Napredno / Pristupne točke"

| <ul> <li>✓ Mobilna mreža</li> <li>Mobilni podaci</li> <li>Pristupi podacima pomoću mobilne mreže</li> <li>Roaming</li> <li>Porveči se s podatkovnim uslugama u roamingu</li> <li>Potrošinja podatkovnog prometa za aplikacije</li> <li>Potrošeno je 1,95 MB mobilnih podataka u sljedećem razdoblju: 02. pro 2019. – 01. sij 2020.</li> <li>Željene mreže</li> <li>Zeljena vrsta mreže<br/>40 (preporučeno)</li> </ul> | • |
|----------------------------------------------------------------------------------------------------|---|
| Mobilni podaci         Pristupi podacima pomoću mobilne mreže         Roaming         Poveži se s podatkovnim uslugama u roamingu         Potrošinja podatkovnog prometa za aplikacije         Potrošeno je 1,95 MB mobilnih podataka u sljedećem razdoblju: 02. pro 2019. – 01. sij 2020.         Željene mreže         46 (preporučeno)                                                                              | 0 |
| Roaming<br>Poveži se s podatkovnim usługama u roamingu<br>Potrošinia podatkovnog prometa za aplikacije<br>Potrošeno je 1,95 MB mobilnih podataka u sljedećem razdoblju: 02. pro 2019. – 01. sij 2020.<br>Željene mreže<br>Željena vrsta mreže<br>46 (preporučeno)                                                                                                    | 0 |
| Potrošnja podatkovnog prometa za aplikacije<br>Potrošeno je 1,95 MB mobilnih podataka u sljedećem razdoblju: 02. pro 2019. – 01. sij 2020.<br>Željene mreže<br>Željena vrsta mreže<br>46 (preporučeno)                                                                                                    |   |
| Żeljene mreże<br>Żeljena vrsta mreże<br>46 (preporučeno)                                                                                                    |   |
| Željena vrsta mreže<br>4G (preporučeno)                                                                                                    |   |
|                                                                                                    |   |
| Mreža                                                                                                    |   |
| Automatski odaberi mrežu                                                                                                    | ۰ |
| Mreža<br>ATHR                                                                                                    |   |
| Pristupne točke                                                                                                    |   |

5. Nakon što ste odabrali opciju "Pristupne točke" potrebno je dodati novi APN putem niže prikazanog znaka "+".

| 10:09 🖪 🛈 | )                           |  |  | 4G2t 🛢 8 | 5% |
|-----------|-----------------------------|--|--|----------|----|
| ÷         | APN-ovi                     |  |  | + Q      | 1  |
|           | Vip GPRS<br>gprs0.vipnet.hr |  |  | ۲        |    |
|           | Vip MMS<br>mms.vipnet.hr    |  |  |          |    |
|           |                             |  |  |          |    |

6. Nakon što ste odabrali opciju za kreiranje novog APN-a, potrebno je ispuniti polja koja su označena na slici ispod.

|           | 10:23 🖪 🖡       | • ①                                    |                    |                  |           |             |         | 4G2: 8 | 88% |
|-----------|-----------------|----------------------------------------|--------------------|------------------|-----------|-------------|---------|--------|-----|
|           | <b>←</b>        | Uredi pristupnu točku                  |                    |                  |           |             |         | ٩      | :   |
|           |                 | Naziv                                  |                    |                  |           |             |         |        |     |
|           |                 | Nije postavljeno                       |                    |                  |           |             |         |        |     |
|           |                 | Nije postavljeno                       |                    |                  |           |             |         |        |     |
|           |                 | Proxy<br>Nje postavljeno               |                    |                  |           |             |         |        |     |
|           |                 | Priključak<br>Nije postavljeno         |                    |                  |           |             |         |        |     |
|           |                 | Korisničko ime                         |                    |                  |           |             |         |        |     |
|           |                 | Nije postavljeno                       |                    |                  |           |             |         |        |     |
|           |                 | Zaporka<br>Nije postavljeno            |                    |                  |           |             |         |        |     |
|           |                 | Poslužitelj<br>Nije postavljeno        |                    |                  |           |             |         |        |     |
|           |                 | MMSC                                   |                    |                  |           |             |         |        |     |
|           |                 | Nije postavijeno                       |                    |                  |           |             |         |        |     |
|           |                 | Nije postavljeno                       |                    |                  |           |             |         |        |     |
|           | 10.23           | <b>8 P</b> 0                           | 4                  | •                |           | 45%         | E III'S |        |     |
|           | +               | Uredi pristupnu točku                  |                    |                  |           | Q           | 1       |        |     |
|           |                 |                                        |                    |                  |           |             |         |        |     |
| 10:23 🖪 P | • ①             |                                        |                    |                  |           | 4G*21 🛢 88% |         |        |     |
| ÷         | Uredi pristi    | upnu točku                             |                    |                  |           | Q 1         |         |        |     |
|           | Nije p          | s prikujucak<br>iostavljeno            |                    |                  |           |             |         |        |     |
|           | MCC<br>219      |                                        |                    |                  |           |             |         |        |     |
|           | MNC<br>10       |                                        |                    |                  |           |             |         |        |     |
|           | Vrsta<br>Nije p | a provjere autentičnosti<br>ostavljeno |                    |                  |           |             |         |        |     |
|           | Vrsta<br>Nije p | a APN-a<br>lostavljeno                 |                    |                  |           |             |         |        |     |
|           | APN<br>Nije p   | protokol                               |                    |                  |           |             |         |        |     |
|           | Prote           | okol APN-a za roaming                  |                    |                  |           |             |         |        |     |
|           | Omo             | gući/onemoguči APN                     |                    |                  |           |             |         |        |     |
|           | Nosi            | telj                                   |                    |                  |           |             |         |        |     |
|           | Nije r          | avedeno                                |                    |                  |           |             |         |        |     |
|           |                 | 4                                      | ٠                  |                  |           |             |         |        |     |
|           |                 | Slika 45. Polja koja je potre          | ebno ispuniti za u | spješno podešava | nja APN-a |             |         |        |     |
|           |                 |                                        |                    |                  |           |             |         |        |     |

7. Polja označena u 6. koraku potrebno je ispuniti prema sljedećim uputama:

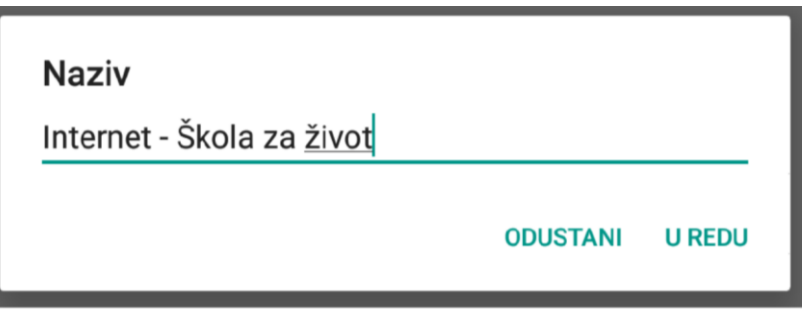

Slika 46. Prikaz polja za unos Naziva

Na slici ispod prikazane su APN postavke za sva dva operatera. Upišite APN postavke onog operatera čiju SIM karticu koristite za spajanje na Internet.

| APN                   |          |        |
|-----------------------|----------|--------|
| carnet.vip.hr         |          |        |
|                       | ODUSTANI | U REDU |
| APN<br>skola.tele2.hr |          |        |
|                       | ODUSTANI | U REDU |

Slika: Prikaz APN postavki po operateru

Pod poljima "Korisničko ime" i "Zaporka" potrebno je upisati elektronički identitet iz sustava AAI@EduHr (podatci s kojima se prijavljujete na e-Dnevnik za učenike).

| Korisničko ime<br>ime.prezime1@skole.hr |          |        |
|-----------------------------------------|----------|--------|
|                                         | ODUSTANI | U REDU |
| Zaporka                                 |          |        |
|                                         | ODUSTANI | U REDU |

Za "Vrstu provjere autentičnosti" potrebno je odabrati opciju "PAP".

8. Nakon što su ispunjena sva polja iz koraka broj 7 potrebno je otvoriti izbornik dodirom ikone u gornjem desnom kutu.

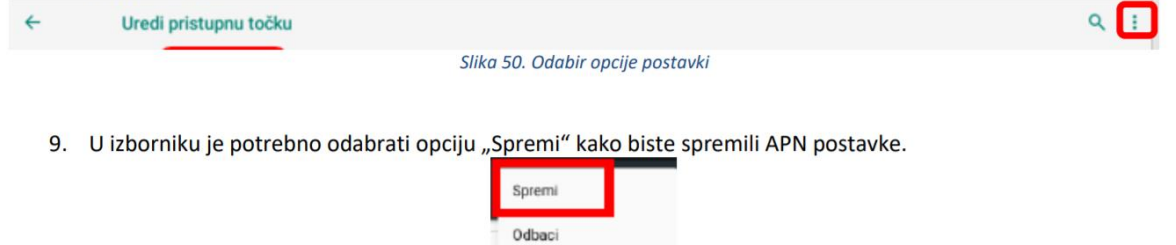

Slika 51. Odabir opcije Spremi

10. Kako biste ostvarili vezu na Internet, potrebno je označiti novokreirani APN unutar izbornika "Pristupne točke".

| Internet - Škola za život<br>carnet vip.hr                    | ۲      |
|---------------------------------------------------------------|--------|
| Vip GPRS<br>gprs0. vipnet.hr                                  | 0      |
| Slika 52. Primjer označenog APN-a unutar izbornika "Pristupne | točke" |